## 3.3-Anfrage zurückziehen (G&H)

Author: Niklas Nagel

Updated: 2 years ago

### Klicken Sie auf die Fallnummer

| Q Suche                              | Sortieren nach                                                | : Datum der letzten Aktion 🛛 🗙     |                     |                   |  |
|--------------------------------------|---------------------------------------------------------------|------------------------------------|---------------------|-------------------|--|
| Auftragstyp: Alle 🗸 Auftragsart: All | e v Status: Alle v Benutzer                                   | Alle V Aktivitäten: Alle V         | Alle Filter löschen |                   |  |
|                                      |                                                               |                                    |                     |                   |  |
| Fallnummer<br>Dienstleistung         | Status                                                        | Geschäftspartner oder Dienstleiste | Termin oder Frist   | Aktionen & Alarme |  |
| [000_0007]                           | ÜBERMITTELT                                                   |                                    |                     | A                 |  |
| Arbeitsrecht, Privates Arbeitsrecht  | Anfrage wurde an Dienstleister ge<br>Aktualisiert: 13.10.2022 | Versicherung Test                  |                     | (±) :             |  |
|                                      |                                                               |                                    |                     | 0                 |  |
| 000-00007(2)                         |                                                               |                                    |                     |                   |  |
| <u>← 777-12345</u>                   | ABSCHLUSS GESTARTET<br>Abschlussbericht wurde gestartet       | Doctor Muster                      |                     | <b>(</b> ) :      |  |
| Psychiatrie und Psychotherapie. Akt  | Aktualisiert: 11.10.2022                                      | Doctor Huster                      |                     | ♥:                |  |
| ← 888-12345                          | ABSCHLUSS GESTARTET<br>Abschlussbericht wurde gestartet.      | Doctor Muster                      | FRIST               | ( <del>)</del> (  |  |
| Psychiatrie und Psychotherapie, Akt  | Aktualisiert: 11.10.2022                                      |                                    | 30.11.2022          | ⊖ .               |  |
| 005-85/12                            | ABSCHLUSS GESTARTET                                           |                                    | TERMIN              |                   |  |

### Klicken Sie auf 'Weitere Aktionen'

| JAROWA                                                                                      |                                                                                                    |                                                                                                    | Auftragsübersicht  Versicherung Nickelled Support |
|---------------------------------------------------------------------------------------------|----------------------------------------------------------------------------------------------------|----------------------------------------------------------------------------------------------------|---------------------------------------------------|
| Fallnummer: 000-01010                                                                       | Status, <b>Übermittelt</b>                                                                                                    |                                                                                                    | Zur Übersicht Weitere Aktionen                    |
| <b>Geschäftspartner</b><br><u>Versicherung Nickelled</u> ک<br>Zählerweg<br>6300 Zug, ZG, CH | <ul> <li><sup>∧</sup> Versicherung Nickelled Support</li> <li>№ +4176 111 111</li> <li>@ enable.test+nickelled@jarowa.ch</li> </ul> | Dienstleister<br><u>Craftsman AG Zürich</u> ≰<br>Bahnhofstrasse 87<br>8001Zürich, ZH, CH<br>& +41795481344<br>@ enable.test+craftsman@jarowa.ch |                                                   |
| Dienstleistung Malerarbeiten Innen                                                          | / Maier                                                                                                    |                                                                                                    |                                                   |
| Manfred Meier                                                                               | Name<br>Monfrod Moior                                                                                                    |                                                                                                    | U .                                               |

### Klicken Sie auf 'Anfrage zurückziehen'

| JAROWA                                                                               |                                                                                          |                                                                                                    | <b>Q</b> Auftragsüt<br>Versicherung | versicht v                                                                                   |                         |
|--------------------------------------------------------------------------------------|------------------------------------------------------------------------------------------|----------------------------------------------------------------------------------------------------|-------------------------------------|----------------------------------------------------------------------------------------------|-------------------------|
| Fallnummer: 000-01010                                                                | Status: Übermittelt                                                                      | Disardi istan                                                                                                    | Zur Übersicht                       | Anfrage zurückziehen<br>Auftrag abbrechen<br>Auftrag einem Benutze<br>Auftrag als sensitiv m | er zuweisen<br>arkieren |
| Geschartspartner<br><u>Versicherung Nickelled</u> 산<br>Zählerweg<br>6300 Zug, ZG, CH | ペ Versicherung Nickelled Support<br>・4176 111 11 11<br>④ enable.test+nickelled@jarowa.ch | Craftsman AG Zürich 날<br>Bahnhofstrasse 87<br>8001 Zürich, ZH, CH<br>& +41 79 548 13 44<br>@ enable.test+craftsman@jarowa.ch |                                     | Auftragsinformationer                                                                        | n herunterladen         |
| Dienstleistung, Malerarbeiten Innen / Maler                                          |                                                                                          |                                                                                                    |                                     |                                                                                              |                         |
| Manfred Meier Name                                                                   | nd Mainr                                                                                 |                                                                                                    |                                     |                                                                                              | ۲                       |

# Klicken Sie auf 'Auftrag abbrechen' um den Auftrag zu stornieren

| NICHT KLASSIFIZIERT 24/7                                               |                       | Josefwiese                                                               |
|------------------------------------------------------------------------|-----------------------|--------------------------------------------------------------------------|
| <b>Craftsman AG Zürich</b><br>® Bahnhofstrasse 87, 8001 Zürich, 1.5 Km | CHF 140.00 pro Stunde | Beckenhof                                                                |
| NICHT KLASSIFIZIERT                                                    |                       |                                                                          |
|                                                                        |                       | Platzspitz                                                               |
|                                                                        |                       | LANGSTRASSE                                                              |
|                                                                        |                       | Bäckeranlage                                                             |
|                                                                        |                       | Nied – )F                                                                |
| Zurück                                                                 | Auftrag ab Weiter     | Coccils Keyboard shortcuts Map data@2022 Terms of Use Report a map error |
| Copyright © 2022 JAROWA AG                                             |                       | Cookie Einstellungen - Hilfe - Fehler melden                             |
|                                                                        |                       |                                                                          |

Sie können den Auftrag auch einem anderen Dienstleister zuweisen. Wählen Sie dafür einen Dienstleister aus, um die Anfrage einem anderen Dienstleister zuzuweisen

Klicken Sie auf 'Weiter' um fortzufahren

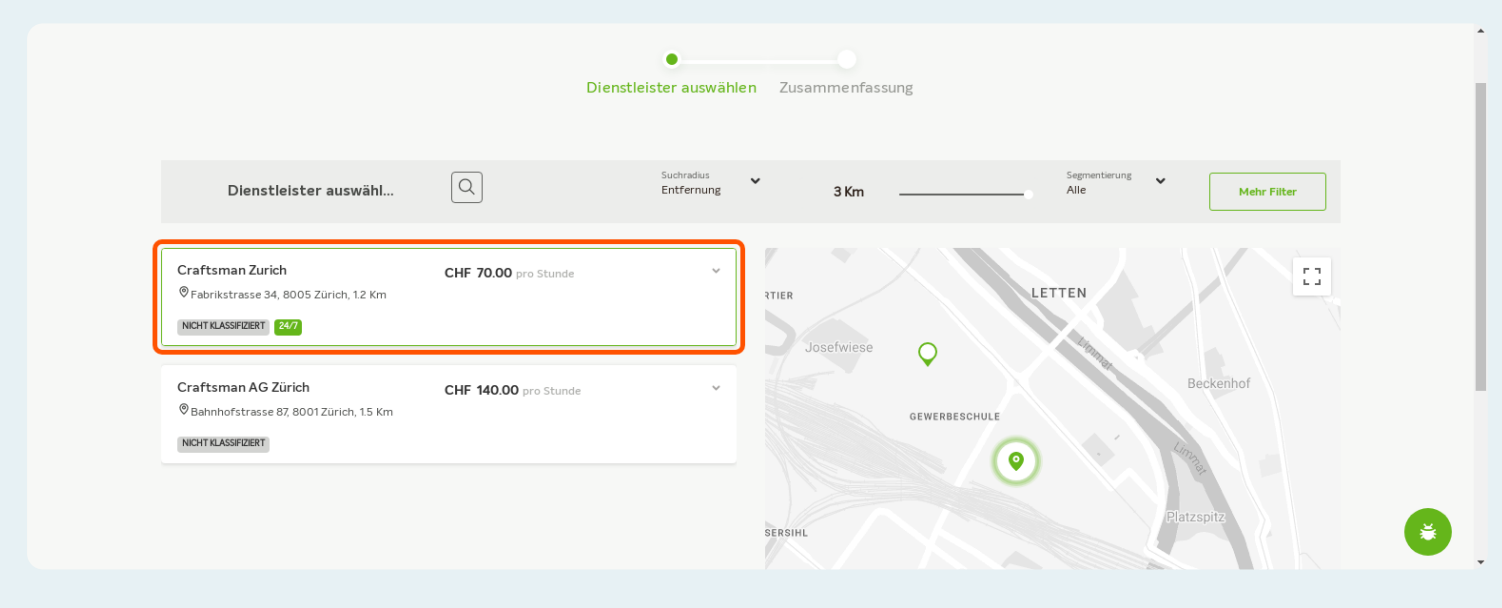

### Klicken Sie auf 'Weiter' um die neue Zuweisung abzuschliessen

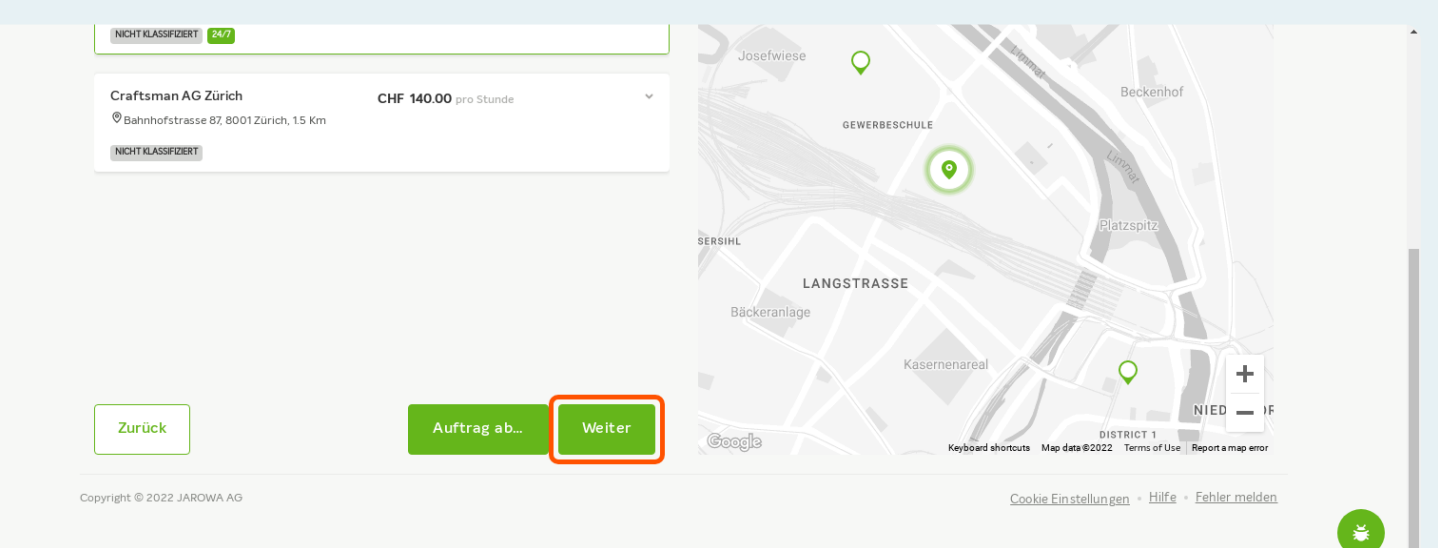

### Klicken Sie auf 'Senden'

#### Kosten

Versicherter Betrag CHF 800.00

Selbstbehalt / Kostenbeteiligung durch Kunde Nein

Zahlung der MwSt. durch

Versicherung

Wichtig:

Dieser vermittelte Auftrag gilt nur für die versicherungstechnische Wiederinstandstellung. Jegliche weitergehenden Arbeiten müssen ausserhalb dieses Auftrags behandelt werden.

Zurück

Copyright © 2022 JAROWA AG

Cookie Einstellungen • Hilfe • Fehler melden

Sender

ĕ